# Poly Studio

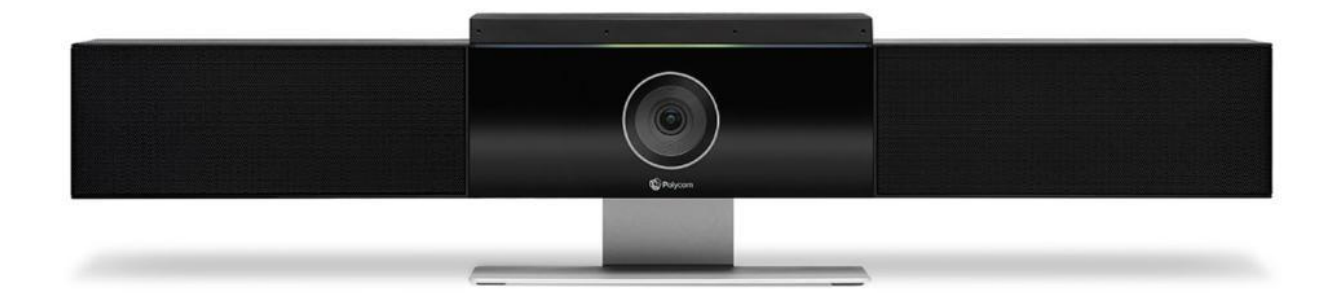

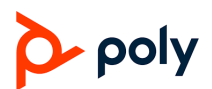

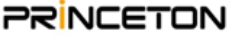

#### Contents

| 同梱品                                     | P.3  |
|-----------------------------------------|------|
| マウントキット取り付け                             | P.3  |
| Poly Studioについて                         | P.4  |
| 各部説明                                    | P.4  |
| プライバシーシャッター                             | P.5  |
| 結線図                                     | P.5  |
| LEDインジケーター                              | P.6  |
| リモコンの説明(注釈)                             | P.7  |
| スピーカーのボリューム調整                           | P.8  |
| マイクのミュート/解除                             | P.8  |
| トラッキングの開始/停止                            | P.9  |
| カメラの調整/プリセット登録                          | P.9  |
| リモコンの電池交換                               | P.10 |
| リモコンのペアリング(Bluetooth)                   | P.10 |
| Bluetooth機器のペアリング                       | P.11 |
| Poly Lens Desktop [アプリのダウンロード]          | P.12 |
| Poly Lens Desktop [アプリのインストール]          | P.12 |
| Poly Lens Desktop [Studioファームウェアアップデート] | P.13 |
| PCのデバイスドライバ確認                           | P.14 |

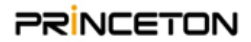

#### 同封品

KC))

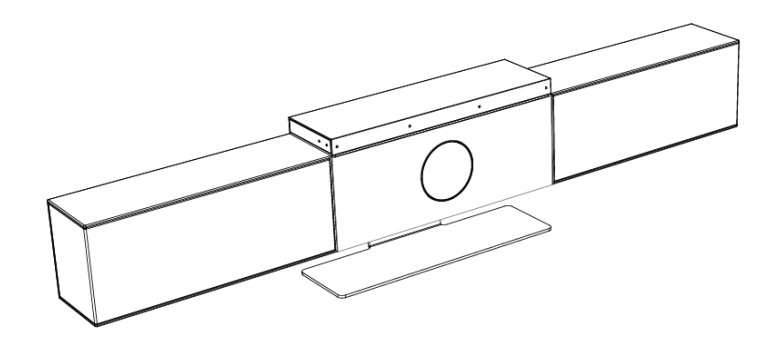

x2

κ4

5 m | 16.4 ft

- ・Bluetoothリモコン x1
- ・単4電池 x2
- ・USBケーブル(Type-A Type-C) x1
- ・電源アダプター x1

・Studio本体 x1

- ・電源ケーブル x1
- ・マウントキット x1
- ・木ねじ(6mmx25mm) x4
- ・プラスチックアンカー x4
- ・結束バンド x2
- ・結束固定ベ−ス x1

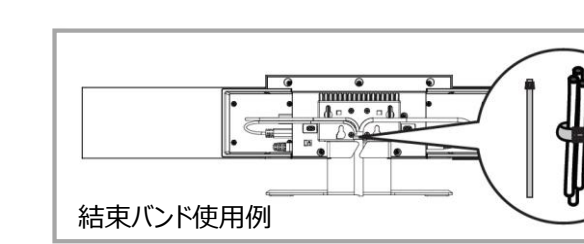

## マウントキット取り付け

Π

ᡄ

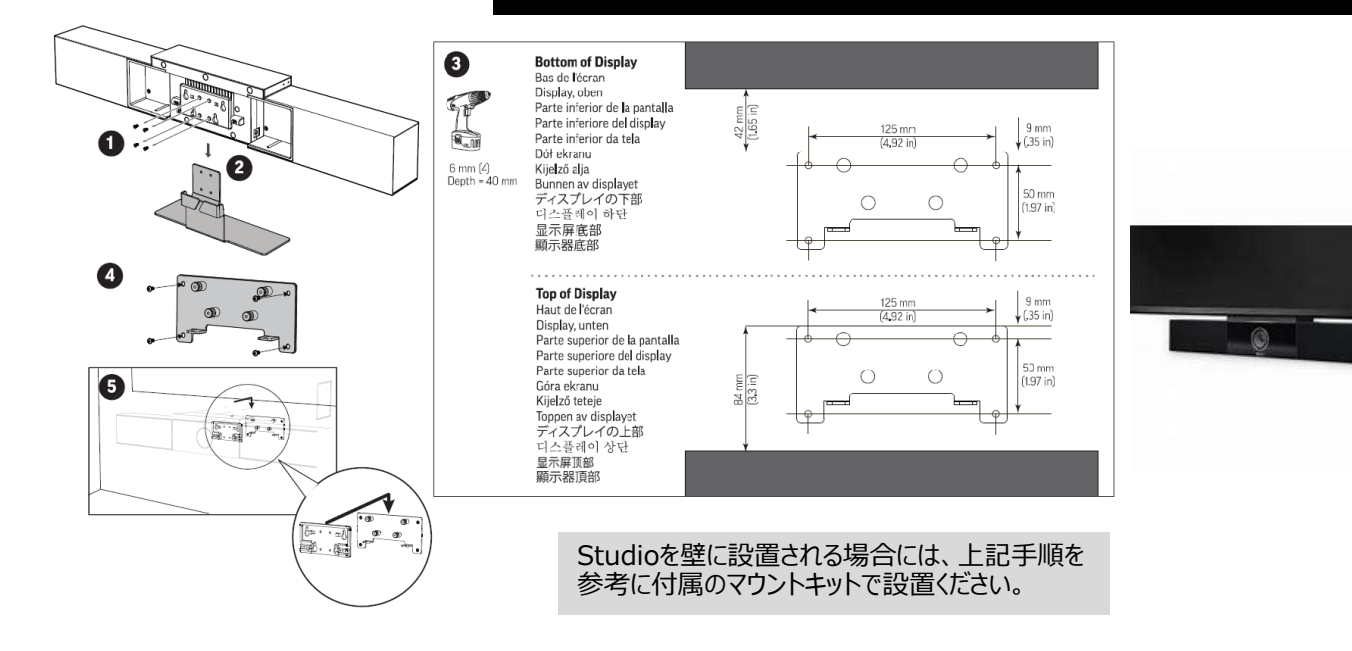

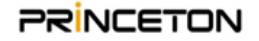

#### Poly Studioについて

Poly Studio(以降、Studio)はカメラ・スピーカー・マイク一体型のシステムです。 PCにUSB接続することで、テレビ会議アプリケーションで利用できます。 話者をズームアップしたり、参加者全体をフレームに収めることができます。

#### Studioを使用する為のPC要件

Windows 7 Windows 10 Windows 11 Windows 8.1 macOS 10.12 macOS 10.13 macOS 10.14

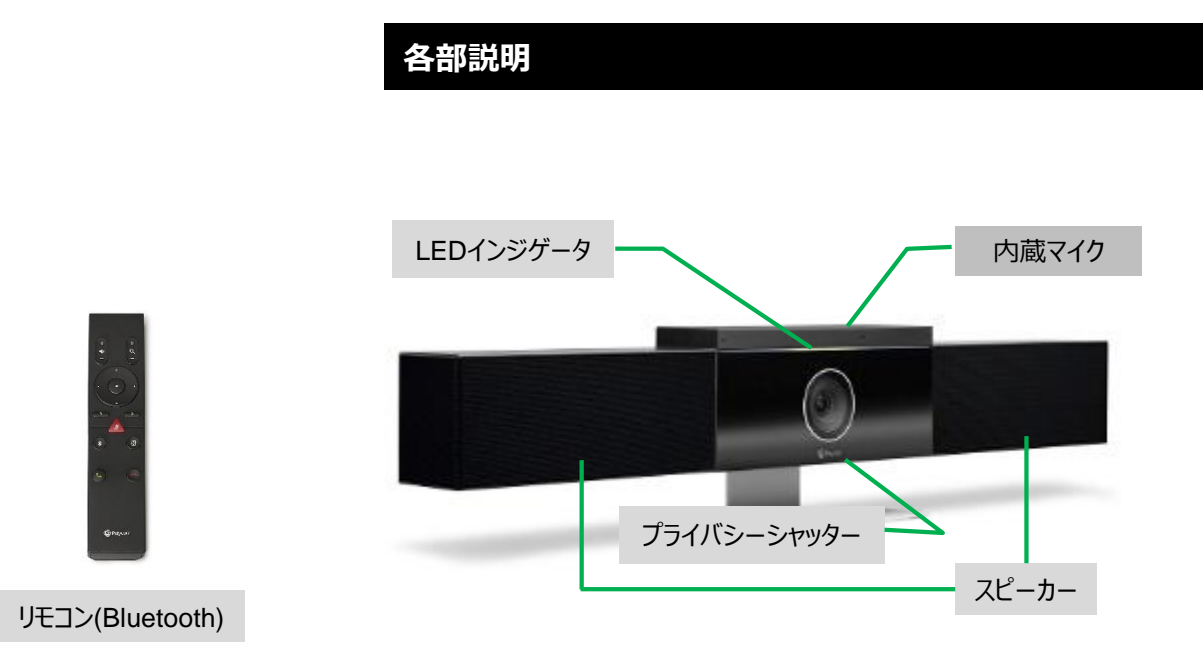

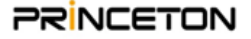

## プライバシーシャッター

Poly Studioにはカメラレンズに物質的なカバーが付いており、プライバシーを保護することができます。

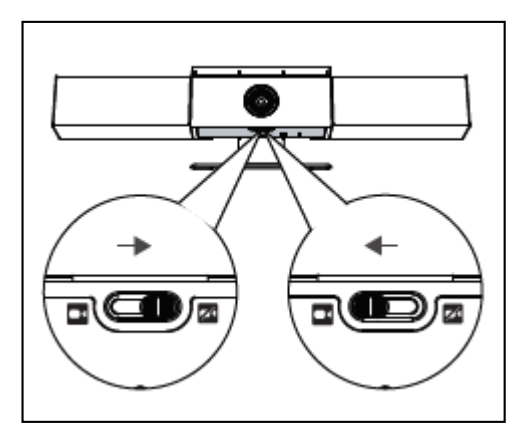

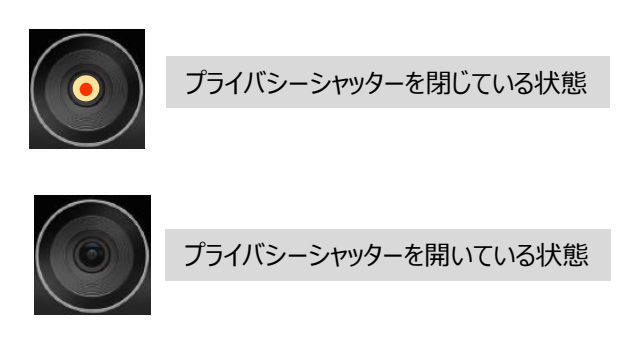

通話中にカメラのプライバシーシャッターを閉じると、カメラのステータスは動作中からスタンバイに変わり、オレンジ色の点灯に変わります。

結線図

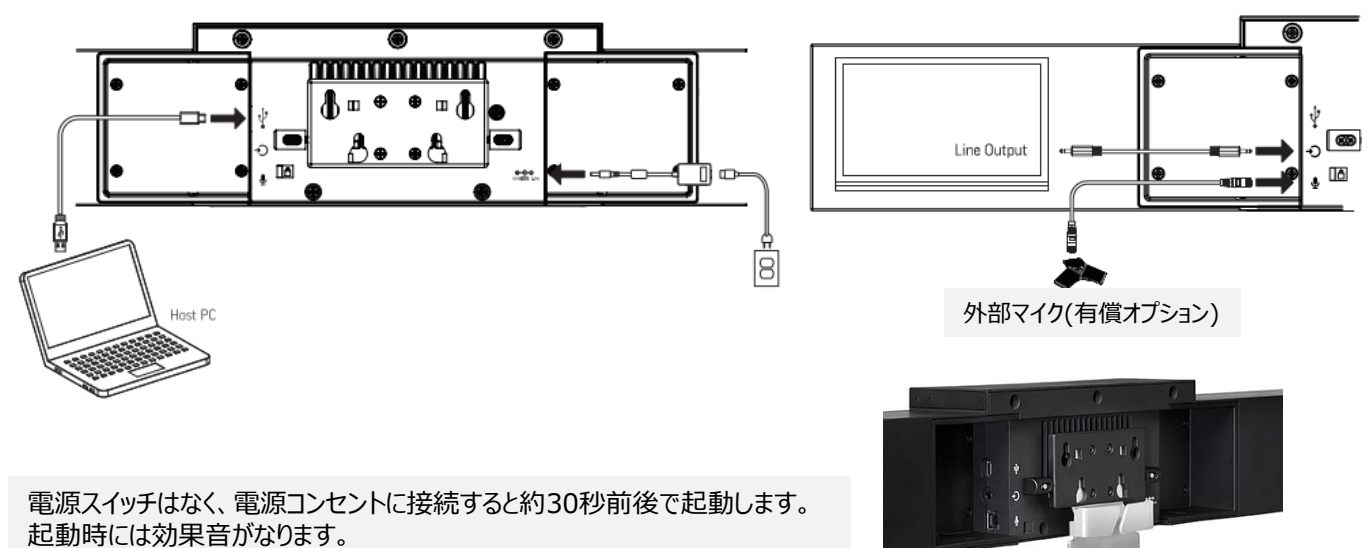

電源をオフするにはコンセントを抜いてください。

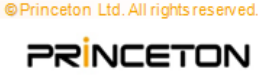

# LEDインジゲーター

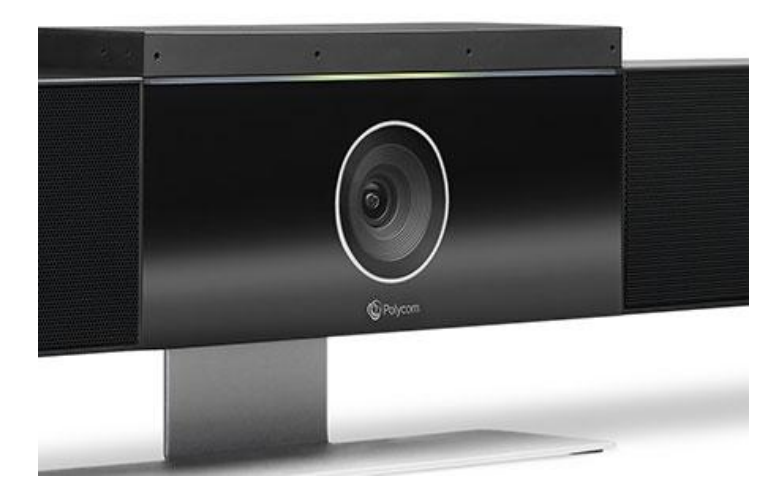

| LED表示         | 点灯位置     | 状況                      |
|---------------|----------|-------------------------|
| 白色で流れるように点灯   | -        | 起動中                     |
| 3秒間の白色点灯      | 中央       | プリセット保存中                |
| 青色点滅          | 中央       | Bluetooth接続検索モード        |
| 3秒間の青色点灯      | 中央       | Bluetoothのペアリング成功       |
| オレンジ色点灯       | 中央       | スタンバイ状態                 |
| オレンジ色点滅       | 全体       | ファームウェアアップデート中          |
| 緑色または白色の点滅    | 全体       | 着信(色はアプリケーションによって異なります) |
| 緑色または白色の点灯    | トラッキング方向 | トラッキング中の方向に点灯           |
| 緑色またはオレンジ色に点灯 | 中央       | 発信(色はアプリケーションによって異なります) |
| 赤色点灯          | 全体       | マイクミュート状態               |
| 赤色点滅          | 全体       | エラー発生                   |

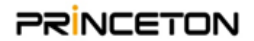

#### リモコンの説明

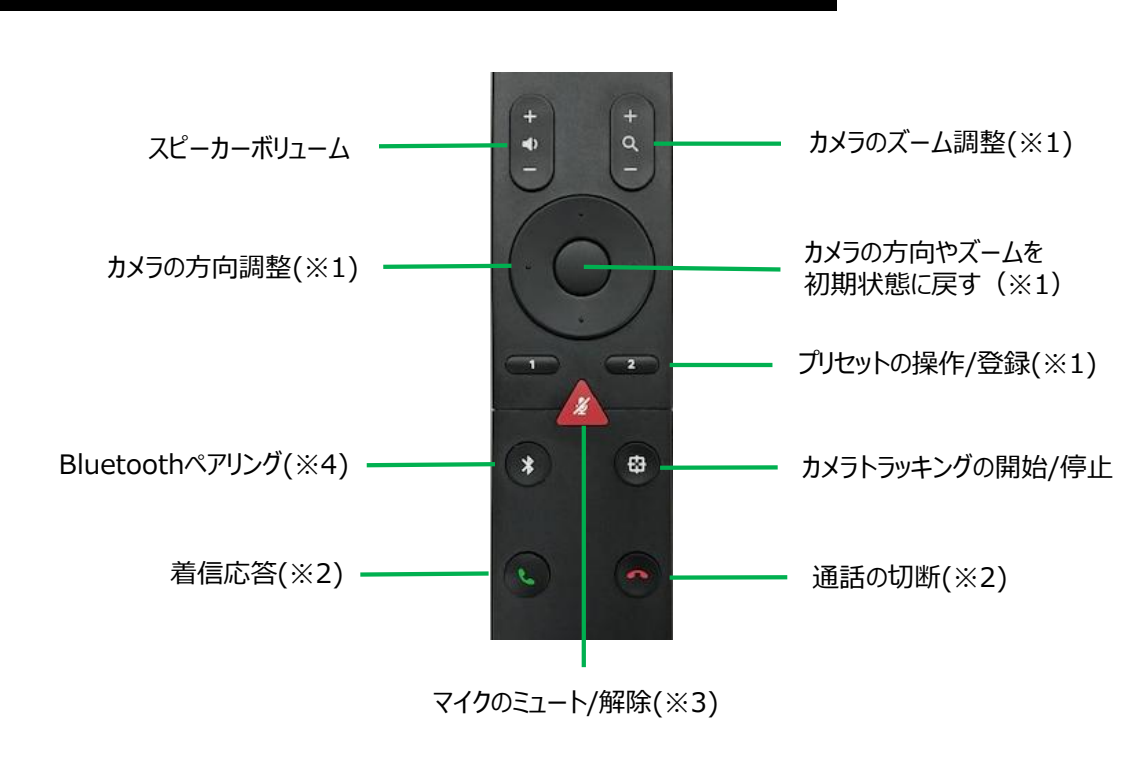

※注釈

- ※1 カメラトラッキングが停止の状態で操作や登録が可能です。
- ※2 着信応答/切断はHIDコントロール(※5)に対応しているテレビ会議アプリケーションで操作が可能です。 HIDコントロール非対応のテレビ会議アプリケーションでは操作できません。
- ※3 Studioのミュート/解除の操作が可能ですが、HIDコントロール(※5)非対応のテレビ会議アプリケーションの場合には、 アプリケーション側のミュート/解除と連動しません。
- ※4 スマホ等のBluetoothデバイスを接続し、Studioをデバイスの外部マイク及びスピーカーとして利用できます。
- ※5 Studioは、Microsoft Skype for Business等の標準のHID(Human Interface Device)プロトコルをサポートする、 ソフトウェアクライアントを制御できます。

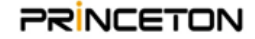

#### スピーカーボリュームの調整

相手から送られる音声などの音量を調整することができます。 リモコンのボタンの+/-で調整できます。

リモコンで調整できる音量は、Studioのスピーカー音量です。 PC端末側のボリュームやテレビ会議アプリケーション側のボリュームは別途調整ください。

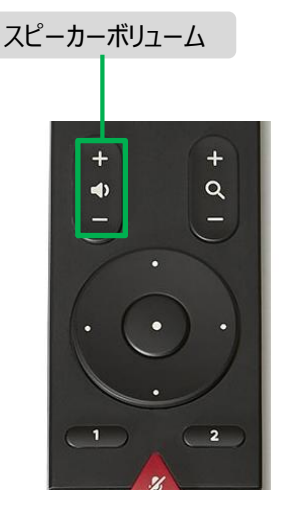

## マイクのミュート/解除

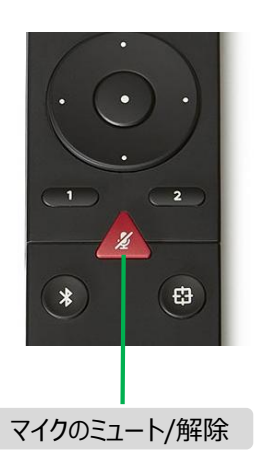

リモコンのミュートボタンを押すと、Studio前面のLEDが赤色点灯してミュートします。 ミュートを解除する場合は再度ミュートボタンを押します。

[HIDコントロールに対応しているTV会議アプリケーションの場合] Studioとテレビ会議アプリケーションのミュート/ミュート解除の操作は連動します。

[HIDコントロールに非対応のTV会議アプリケーションの場合] Studioとテレビ会議アプリケーションのミュート/ミュート解除は連動しません。 Studioもしくはテレビ会議アプリケーションのどちらかミュートの場合、ミュート状態に なります

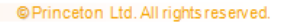

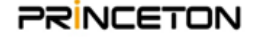

#### トラッキング機能の開始・停止

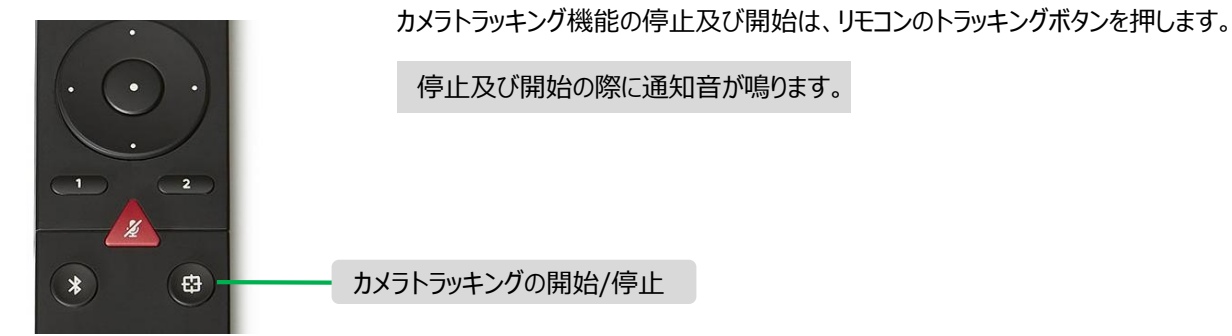

#### カメラの調整・プリセット登録

カメラトラッキングを停止してズームボタンの+/-や上下左右ボタンで調整します。 上下左右はズームしているときに調整可能です。 リモコン上下左右の中央のボタンを押すことでカメラアングルを初期位置に戻しま す。

プリセット登録:手動で調整したアングルを2か所まで登録することができます。

#### 登録方法

- 1. カメラトラッキングを停止します。
- 2. プリセット登録したいカメラアングルに調整します。
- 3. リモコンのプリセット登録[1]または[2]を長押しする。 (通知音と共に、Studio前面のLEDが白色で3秒間点灯します)

#### プリセット操作:

- 1. カメラトラッキングを停止します。
- 2. リモコンのプリセット登録[1]または[2]を押します。
- 3. プリセット登録したカメラアングルになります。

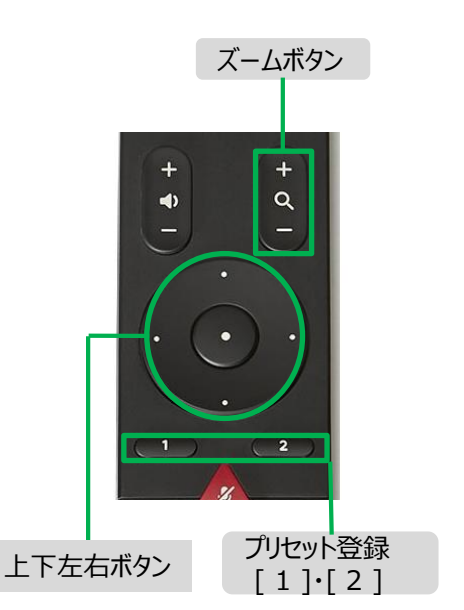

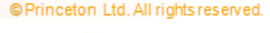

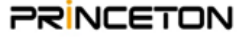

#### リモコンの電池交換

- 1. リモコンの裏カバーをスライドし、裏カバーを持ち上げるように外します。
- 2. 単4電池×2本を交換してください。

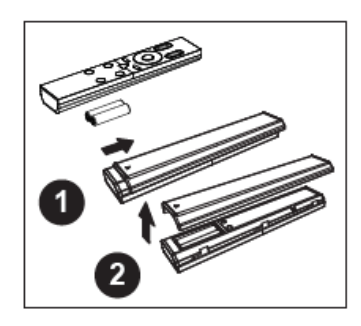

## リモコンのペアリング(Bluetooth)

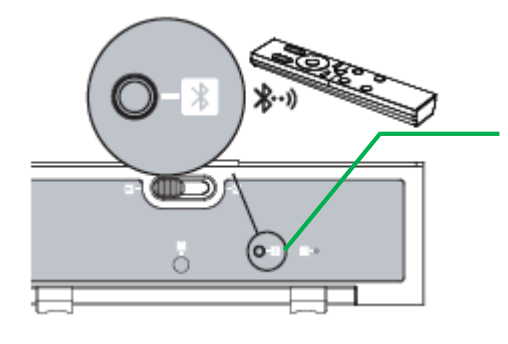

- 1. Studio底面の「Remote Control Pairing」ボタンを長押しします。 (前面LEDが青色点滅し通知音が鳴るまで押し続けてください)
  - 初回起動時はStudioとリモコンは自動でペアリングされます。 下記の場合は再度ペアリングが必要です。
  - ・リモコンの交換
  - ・システムリセットの実施(設定の初期化、ログ消去等)
  - ・工場出荷時復元の実施(設定の初期化、ログ消去等)

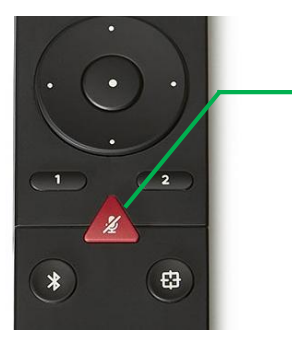

2. リモコンの「ミュート」ボタンを、通知音が聞こえるまで長押しします。 ペアリングに成功すると通知音が鳴り、Studio前面LEDの中央が3 秒間青色点灯します。

Bluetooth機器のペアリングとは操作が異なります。 Bluetooth機器については次ページをご参照ください

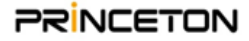

#### Bluetooth機器のペアリング

スマートフォンやPC端末のBluetooth機器をStudioへペアリングすることで、 音楽データ等をStudioで再生することができます。

- 1. リモコンのBluetoothペアリングボタンを長押しします。
- 2. StudioのLEDインジゲーターが青色に点滅します。
- 3. 接続されたいBluetooth機器のBluetooth設定画面にStudioが表示されます。
- 4. 表示されたStudioを選択し、ペアリングを設定します。

Bluetooth機器をペアリング中はリモコンでの操作はできません。 ペアリング解除でリモコン操作が可能になります。

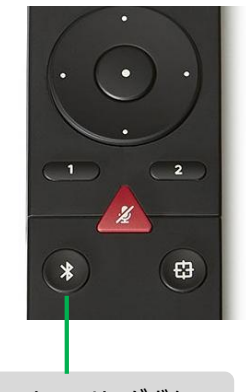

Bluetoothペアリングボタン

#### Android端末のペアリング例

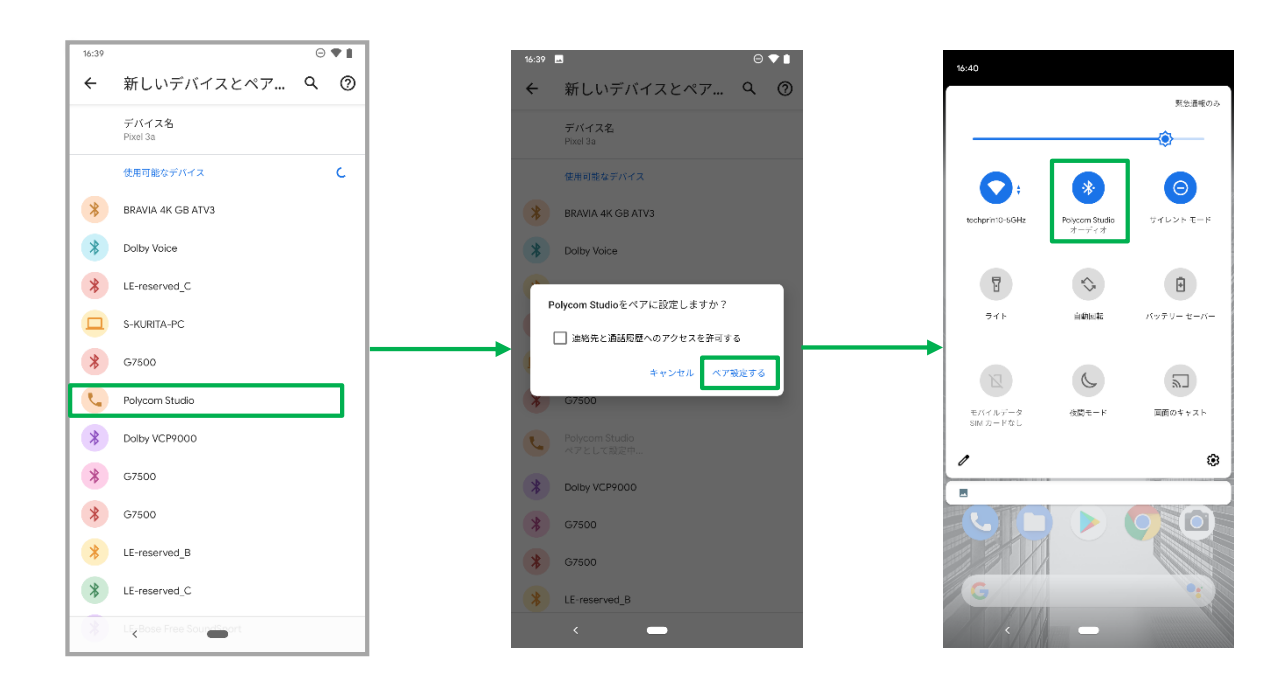

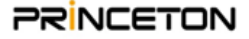

## Poly Lens Desktop [アプリのダウンロード]

Poly Lens Desktopアプリは、StudioにUSBで接続しているPCから設定の確認や変更などが出来るアプリになります。 Poly社はStudioを使用する際、PCにこちらのアプリインストールすることを推奨しています。

Poly Lens Desktopアプリは以下のURLよりダウンロードいただけます。 https://www.hp.com/jp-ja/poly/software-and-services/software/poly-lens/app.html

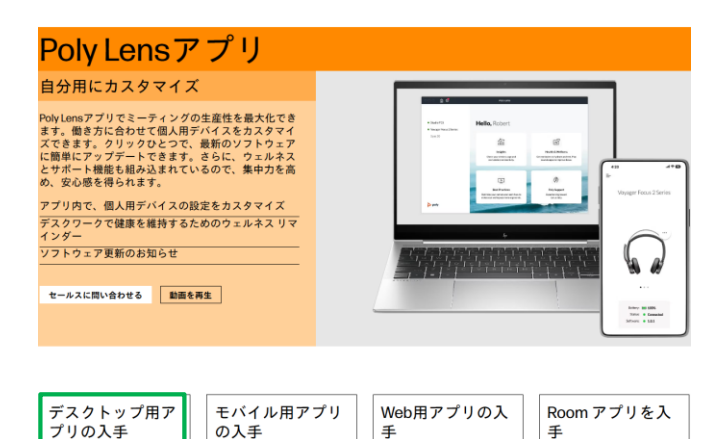

デスクトップ用アプリの入手から、インストールす るPCのOSに合わせたアプリをダウンロードしてく ださい。

## Poly Lens Desktop [アプリのインストール]

保存したmsiファイルをダブルクリック等で実行し、Install Wizardに従って、アプリをインストールします。 途中の選択は、ゲストとして続行を選択してください。

手

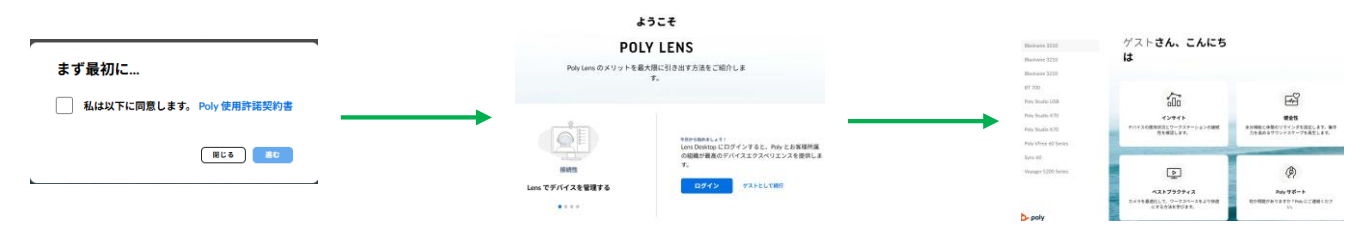

本利用ガイドではWindows11での説明となります。

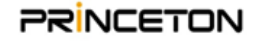

#### Poly Lens Desktop [Studioファームウェアアップデート]

Studioのソフトウェアバージョンが更新された場合には、Poly Lens Desktopアプリから、 Studioのソフトウェアバージョンをアップデートすることができます。

StudioをUSB接続し、Poly Lensを開いた際、右メニューに「Over View」タブがデフォルトで開かれます。 新しいファームウェアが存在する場合、Availableの箇所にファームウェアのバージョンが表示されますので 下部の「Update」ボタンを押下し、バージョンアップを実施して下さい。 なお、Zoom等の会議アプリケーションが起動している場合、アップデートが進まない場合がありますので、 必ず終了してからアップデートを実施して下さい

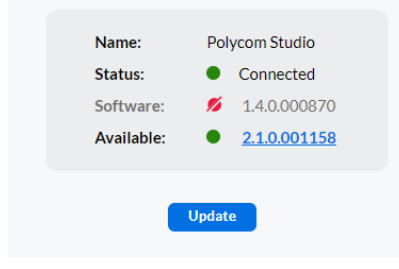

「Update」ボタンを押下し、押下後下記のようなウィンドウが出ま す。「OK」を押下してください。 その後アップデートがはじまります。 アップデート中は本体前面LEDがグラデーション状態になります。 点灯状態になったら、終了の合図です。 アップデート終了後、下記画面が表示されますので「Done」ボタン を押下します。 ホーム画面へ遷移後Availableの表記が無くなっていればアップ デート完了です。

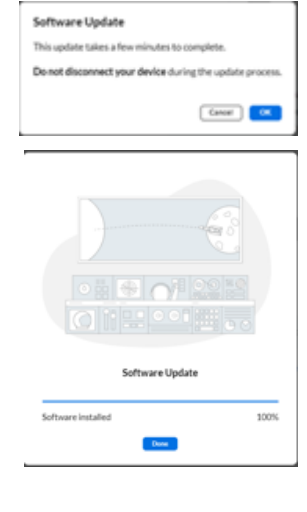

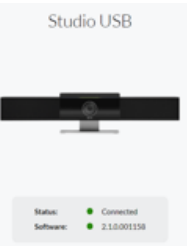

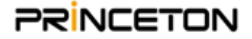

#### PCのデバイスドライバ確認

Studioを接続したPCで、デバイスマネージャーからStudioが正常に認識されているかご確認ください。

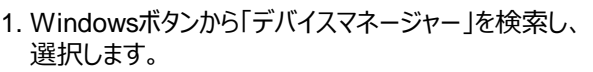

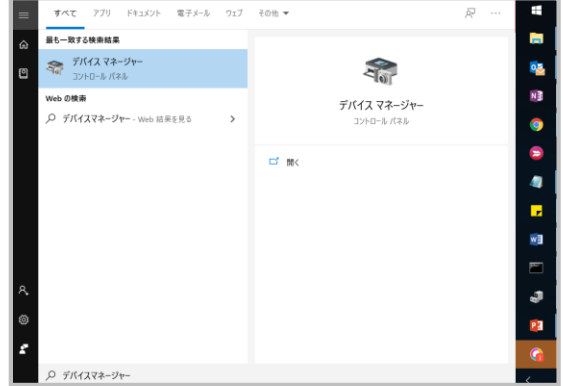

2. カメラかイメージングデバイスのプルダウンから Studioがあることを確認します。

3. 「?」もしくは「!」のマークが表示されていないことを確認してください。

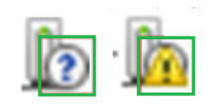

上記マークが表示された、または本製品の表示自体が無い場合、接触不良の可能性がございます。 以下お試しいただき、改善されないかご確認ください。 ・USBハブや、増設インターフェイスに接続している場合は、パソコンに直接接続する。 ・USBポートや、パソコンを変更する。 詳細についてはMicrosoft社のサポートサイトをご確認ください。 【Microsoft サポート】

https://support.microsoft.com/ja-jp/help/817900/usb-port-may-stop-working-after-you-removeor-insert-a-usb-device

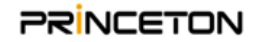